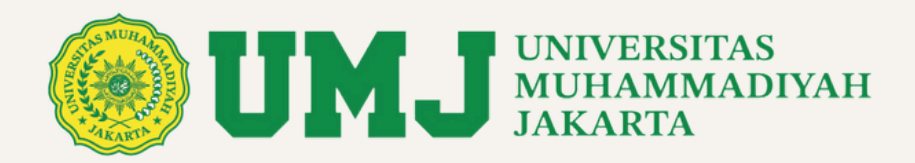

# PANDUAN ISI REKENING - KONTRAK HIBAH INTERNAL UMJ SIMLITABMAS UMJ 2024/2025

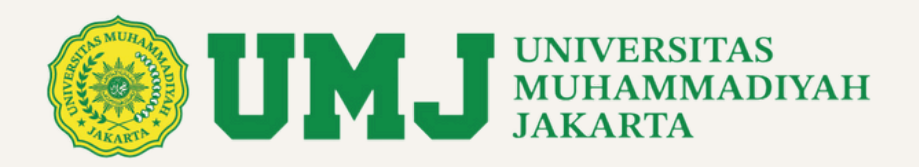

| 6 | kRANDA<br><b>Reranda</b><br>2) Fengajuan Proposal<br>⊐ Riwayat Usulan ↔ | Assalammu'alail                                                                                                    | kum DARTO, S.E., M.M.                                                                                                    | • ×                                   | HIBAH PENGABDIAN MASYABAKAT LIPP         | Template - Pa | nduan linternal * Parduan Sistem * |
|---|-------------------------------------------------------------------------|----------------------------------------------------------------------------------------------------|----------------------------------------------------------------------------------------------------|---------------------------------------|------------------------------------------|---------------|------------------------------------|
|   | D tuann +<br>B insent +                                                 | SUDUL PROPOSAL:<br>ANCCOTA DOSEN UKU :<br>ANCCOTA DOSEN UKU :<br>ANCCOTA TENDIK<br>ANCCOTA TENDIK<br>STATUS :<br>SK PEMENANG HIBAH : | NILAI PERUSAHAAN DADAN USAHA MUK NEGARA (BUM<br>CORPORTE COVERNANCE<br>1. ANDRY DRI-MATTA<br>2. MARVATI<br>DIA NANA SUSANTI<br>UNIVERSITAS MUHAMMADIYAH PROF. DR. HAMKA<br>SALMA NURAZIZAH<br>PEMENANG HIBAH<br>SK.393,Tahun, 2024 pdf | N) DI INDONESIA, PERAN MEKANISME GOOD |                                          |               |                                    |
| ٥ |                                                                         | PERSETUJUAN MENJADI A<br>NO JENIS HII<br>Plih Tahun<br>S<br>Plih tahun                                                               | NGCOTA PENELITIAN / ABDIMAS                                                                                                    | KETUA PENELITIAN / ABDIMA<br>Tidak    | S<br>ada data<br>Nuk Kalayan Intelektual | BERKAS USULAN |                                    |

- Login ke simlitabmas.umj.ac.id
- Jika anda pemenang hibah, maka akan tampil seperti gambar diatas
- klik tombol Detail

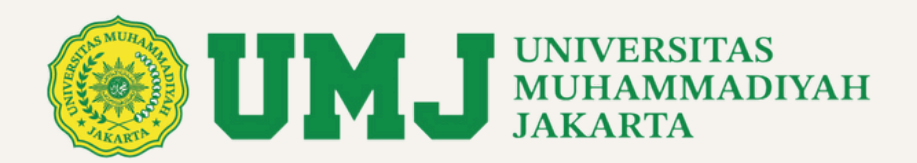

| SIMLITABMAS                            | Detail Data                                                       |                                                                                                    |                     |                  |                       |                                                  | Template - Pantuan Internal - Plantuan Staten - |
|----------------------------------------|-------------------------------------------------------------------|----------------------------------------------------------------------------------------------------|---------------------|------------------|-----------------------|--------------------------------------------------|-------------------------------------------------|
| BANKA     Brands     Brands     Brands | HEAH PENELITIAN                                                   |                                                                                                    |                     |                  |                       |                                                  |                                                 |
| 🖬 Regel Date: +                        | Data Ketua Pengusul                                               |                                                                                                    |                     |                  |                       | -                                                |                                                 |
| 🗎 mesanan tapatan +                    | Nama                                                              | : D4/10                                                                                                   |                     |                  |                       |                                                  |                                                 |
| O term +                               | Pakutas                                                           | : Pakutas Rionomi dan Bana                                                                                |                     |                  |                       |                                                  | 8                                               |
| Prant +                                | Program Brudi                                                     | Mangamen                                                                                                  |                     |                  |                       |                                                  |                                                 |
|                                        | Sins-ID                                                           | : 02034                                                                                                   |                     |                  |                       | 100                                              |                                                 |
|                                        | Email                                                             | : dantoğumpacid                                                                                           |                     |                  |                       |                                                  |                                                 |
|                                        |                                                                   |                                                                                                    |                     |                  |                       |                                                  |                                                 |
|                                        |                                                                   |                                                                                                    |                     |                  |                       |                                                  |                                                 |
|                                        | Data Proposal                                                     |                                                                                                    | Data /              | nggota           |                       |                                                  |                                                 |
|                                        | Tahun Hibah                                                       | : 2024                                                                                                    | -                   | PHOTO            | ROLE                  | NAMA                                             | NET/NEW/NEDN                                    |
|                                        | Judul Proposal                                                    | : NEAL PERUSAHAAN BADAN USAHA HELIK NEGARA (BUMN) DI INDONESIA, PERMI MEKANISME GOOD CORPORATE GOVERNANCE |                     | 8                | Dosen Luar Kampus     | EKA NANA SUSANTI<br>UNASKUNA NUNANANTIKA DA NANA | caccoversit                                     |
|                                        | File Proposal                                                     | Click to download                                                                                         | 2                   | 3.4              | Dosen Internal Kampus | ANDRY PRIHADTA                                   | courses was                                     |
|                                        | File Penilaian Proposal                                           | City to depressed                                                                                         | 3                   |                  | Dosen Internal Kampus | MADVAD                                           | 0377079401                                      |
|                                        | File Laporan Akhir                                                | : Normada                                                                                                 |                     |                  | Mahassava             | SALMA NUDATITAH                                  | 2021/07/07/00/0048                              |
|                                        | File Ponilaian Money                                              | Belum ada                                                                                                 |                     |                  |                       |                                                  |                                                 |
|                                        | Dana Hibah                                                        | : Rp.10.000.000                                                                                           |                     |                  |                       |                                                  |                                                 |
|                                        | Status Usulan                                                     | : Dhitapkan sebagai Pemenang                                                                              |                     |                  |                       |                                                  |                                                 |
|                                        |                                                                   |                                                                                                    |                     |                  |                       |                                                  |                                                 |
|                                        | Data Kontrak - Berita Acara                                       |                                                                                                    | Data                | akaning <b>P</b> | Parts Balancino Bank  |                                                  |                                                 |
|                                        | Sign Kontruk                                                      | 2 Kontak Perwilitan                                                                                       | Nama Ba             | nk               | : Tidak ada           |                                                  |                                                 |
|                                        |                                                                   |                                                                                                    | Nama Pr             | milik Rekening   | : Tidak ada           |                                                  |                                                 |
|                                        | Sign BA1                                                          | BA1Perellian                                                                                              | Nomor B             | akoning          | : Tidak ada           |                                                  |                                                 |
|                                        |                                                                   |                                                                                                    |                     |                  |                       |                                                  |                                                 |
|                                        |                                                                   |                                                                                                    |                     |                  |                       |                                                  |                                                 |
|                                        | Luaran Publikasi                                                  |                                                                                                    |                     |                  |                       |                                                  |                                                 |
|                                        |                                                                   | Belum a                                                                                                   | la luaran Publikasi |                  |                       |                                                  |                                                 |
|                                        | Lucius Delay Mandal Alas                                          |                                                                                                    |                     |                  |                       |                                                  |                                                 |
|                                        | Luaran Buku/Modul Ajar                                            | Delum ada 1                                                                                               | aran DukuMadul      | ýar.             |                       |                                                  |                                                 |
|                                        |                                                                   |                                                                                                    |                     |                  |                       |                                                  |                                                 |
|                                        | Luaran Poster                                                     |                                                                                                    |                     |                  |                       |                                                  |                                                 |
|                                        |                                                                   | Bet                                                                                                    | m ada Poster        |                  |                       |                                                  |                                                 |
|                                        |                                                                   |                                                                                                    |                     |                  |                       |                                                  |                                                 |
|                                        | Luaran Lainnya                                                    | Dolum                                                                                                    | la Luaran Lainnya   |                  |                       |                                                  |                                                 |
|                                        |                                                                   |                                                                                                    |                     |                  |                       |                                                  |                                                 |
|                                        |                                                                   |                                                                                                    |                     |                  |                       |                                                  |                                                 |
|                                        | Crepright © 2024 Driversitas Muhammadiyah Sakarta<br>Version 0.02 |                                                                                                    |                     |                  |                       |                                                  |                                                 |
| -                                      |                                                                   |                                                                                                    |                     |                  |                       |                                                  |                                                 |

• Tampilan Detail Usulan anda

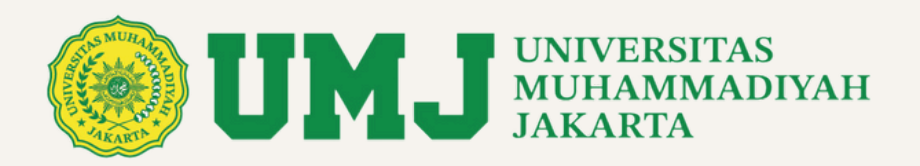

| Akhir                                       |             |                  | internai<br>Kampus |                    |                |  |
|---------------------------------------------|-------------|------------------|--------------------|--------------------|----------------|--|
| File Penilaian : Belum ada<br>Monev         | 4           | 2                | Mahasiswa          | SALMA<br>NURAZIZAH | 20210310100268 |  |
| Dana Hibah : Rp. 10.000.000                 |             |                  |                    |                    |                |  |
| Status Usulan : Ditetapkan sebagai Pemenang |             |                  |                    |                    |                |  |
|                                             | •           |                  |                    |                    |                |  |
|                                             |             |                  |                    |                    |                |  |
| Data Kontrak - Berita Acara                 | Dat         | a Rel            | kening             | Data Rekening Bank |                |  |
| Sign Kontrak : Kontrak Penelitian           | Nam         | a Bank           | : Tidak a          | da                 |                |  |
| Sign BA1 : BA1 Penelitian                   | Nam<br>Reke | a Pemili<br>ning | <b>k</b> : Tidaka  | da                 |                |  |
|                                             | Nom         | or               | : Tidak a          | da                 |                |  |
|                                             |             |                  |                    |                    |                |  |
|                                             |             |                  |                    |                    |                |  |
| Luaran Publikasi                            |             |                  |                    |                    |                |  |
| Polum ada lu                                | aran Dubli  | kaci             |                    |                    |                |  |

• Pertama anda diharuskan untuk mengisi terlebih dahulu data rekening

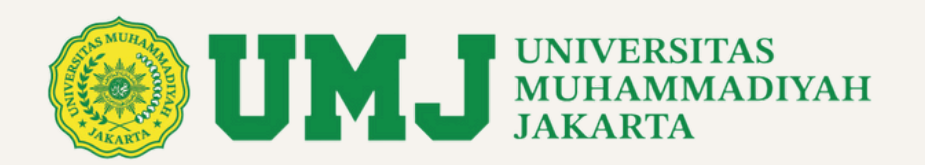

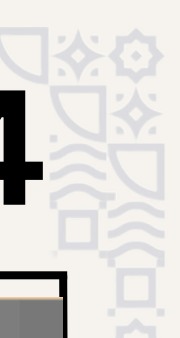

|   | Akhir                   |       |                |                        | 5                 | Dosen<br>Internal | _       | MARYATI            | 0527079401     |
|---|-------------------------|-------|----------------|------------------------|-------------------|-------------------|---------|--------------------|----------------|
|   | File Penilaian<br>Monev | :     | Belum ada      | Isi Data Rekening Bank |                   | ×                 | 2       | SALMA              | 20210310100268 |
|   | Dana Hibah              | :     | Rp. 10.000.000 | Nama Bank              |                   |                   | a       | NURAZIZAH          | 20210310100200 |
|   | Status Usulan           | :     | Ditetapkan seb | Nama Pemilik Rekening  |                   | -                 | I       |                    |                |
|   | Data Kont               | rak   | - Berita       | Nomor Rekening         |                   |                   | lsi C   | Data Rekening Bank |                |
|   | Sign Kontrak            | :     | Kontrak Pene   | Simpan                 |                   |                   | ak ad   | a                  |                |
|   | Sign BA 1               | :     | BA 1 Penelitia | n                      | Rekening          |                   | ak ad   | a                  |                |
|   |                         |       |                |                        | Nomor<br>Rekening | : Ti              | idak ad | a                  |                |
| • |                         |       |                |                        |                   |                   |         |                    |                |
| = | Luaran Publ             | likas | si             | Polum ada luar         | an Dublikasi      |                   |         |                    |                |

• Isi Data Rekening dengan benar, kesalahan pengisian Data Rekeningn bisa ber-imbas pada penundaan transfer dana hibah kepada pengusul

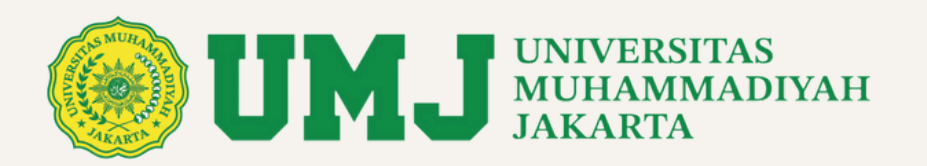

| • | Dana Hibah : Rp. 10.000.000                 |                                  |
|---|---------------------------------------------|----------------------------------|
| • | Status Usulan : Ditetapkan sebagai Pemenang |                                  |
|   |                                             |                                  |
|   | Data Kontrak - Berita Acara                 | Data Rekening                    |
|   | Sign Kontrak : Kontrak Penelitian           | Nama Bank : MANDIRI              |
|   | Sign BA 1 : BA 1 Penelitian                 | Nama Pemilik : DARTO<br>Rekening |
|   |                                             | Nomor : 1234567890<br>Rekening   |
|   |                                             |                                  |
|   |                                             |                                  |
|   | Luaran Publikasi                            | and Dublikesi                    |
| 0 | Beium ada iua                               | אמון אמטוועסט                    |
| E | Luaran Buku/Modul Ajar                      |                                  |

- Setelah data rekening ter-isi, anda baru bisa lanjut ke Tanda Tangan Kontrak Penelitian/PkM anda
- Klik Tombol seperti yang ditunjukkan pada gambar

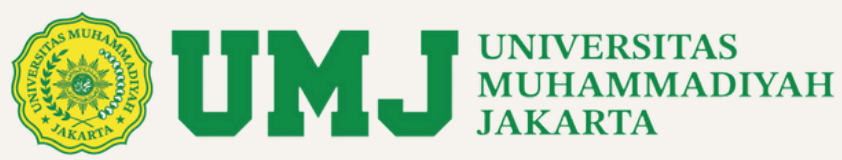

| 1AS<br>roposat<br>an +<br>kogiatan +<br>+<br>+<br>+ |                                                                    | <text><list-item><list-item><section-header><list-item><list-item><list-item><list-item><list-item><list-item>provide a strategies of the term of the term of the term of the term of the term of the term of the term of the term of the term of the term of the term of the term of term of term of the term of term of term</list-item></list-item></list-item></list-item></list-item></list-item></section-header></list-item></list-item></text> |                                                                                                    |
|-----------------------------------------------------|--------------------------------------------------------------------|----------------------------------------------------------------------------------------------------|----------------------------------------------------------------------------------------------------|
|                                                     | Copyright © 2024 Universitas Muhammadiyah Jakarta<br>Version 0.0.2 |                                                                                                    |                                                                                                    |
|                                                     | MAS<br>Proposal<br>Jaan +<br>n Kegiatan +<br>+<br>+                | MAS I I I I I I I I I I I I I I I I I I I                                                                                                    | <ul> <li>Answer and a strain of the strain of the strain o</li></ul> |

- Tampilan lembar kontrak, baca dengan teliti
- Klik tombol "sign this" untuk mem-bubuhkan tanda-tangan digital anda

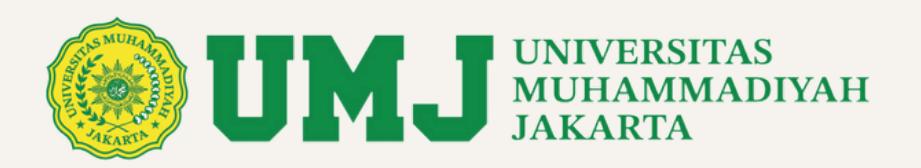

|                     | Proposal                                    |             |                    | Kampus                      |                    |                |
|---------------------|---------------------------------------------|-------------|--------------------|-----------------------------|--------------------|----------------|
| <ul><li>●</li></ul> | File Laporan : Belum ada<br>Akhir           | 3           | ê                  | Dosen<br>Internal<br>Kampus | MARYATI            | 0327079401     |
|                     | File Penilaian : Belum ada<br>Monev         | 4           | 0                  | Mahasiswa                   | SALMA<br>NURAZIZAH | 20210310100268 |
|                     | Dana Hibah : Rp. 10.000.000                 |             |                    |                             |                    |                |
|                     | Status Usulan : Ditetapkan sebagai Pemenang |             |                    |                             |                    |                |
|                     |                                             |             |                    |                             |                    |                |
|                     |                                             |             |                    |                             |                    |                |
|                     | Data Kontrak - Berita Acara                 | Jat         | a Rek              | ening                       |                    |                |
|                     | File Kontrak : Click to download            | Nam         | a Bank             | : MANDI                     | RI                 |                |
|                     | Upload Kontrak ber-Materai                  | Nam<br>Reke | a Pemilil<br>ening | k : DARTO                   |                    |                |
|                     | BA1 Penelitian                              | Nom<br>Reke | or<br>ening        | : 1234567                   | 890                |                |
| *                   |                                             |             |                    |                             |                    |                |
| ± -                 |                                             |             |                    |                             |                    |                |
|                     |                                             |             |                    |                             |                    |                |

- Setelah tanda-tangan, anda akan dialihkan kembali ke halaman detail proposal anda
- Akan muncul 2 tombol baru yaitu tombol "download kontrak" dan tombol "upload kontrak"
- Klik tombol Download Kontrak

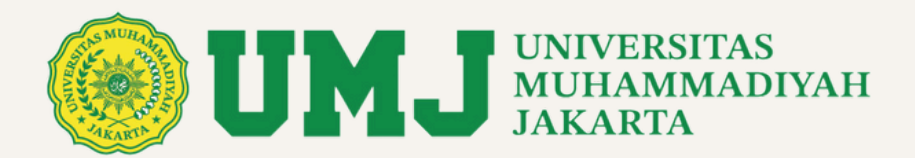

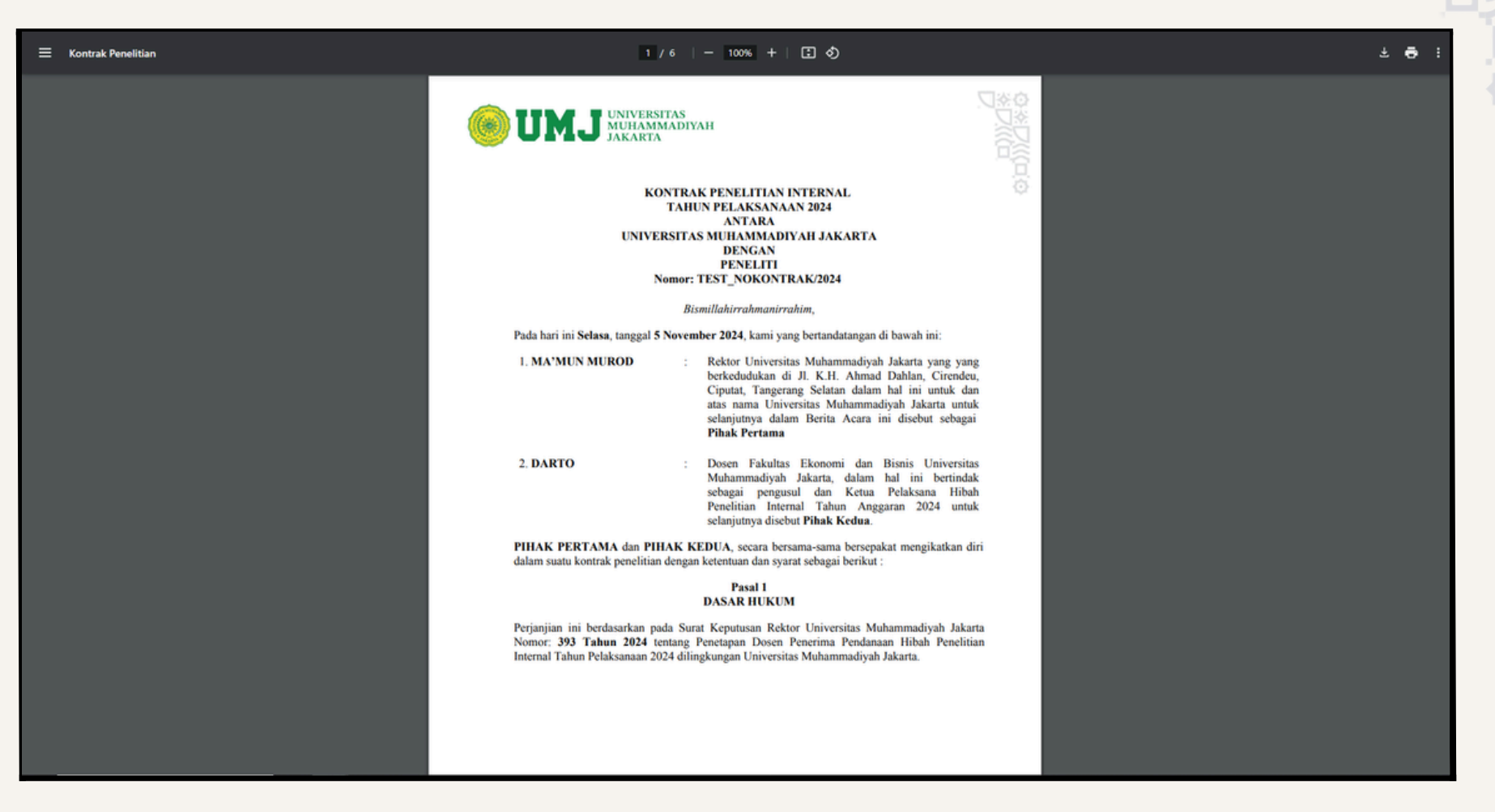

• Tampilan file kontrak anda, yang sudah di tanda-tangani

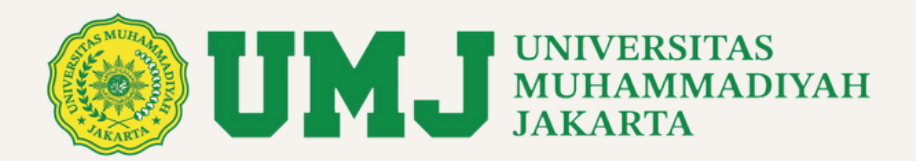

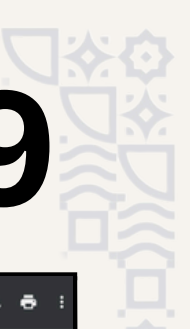

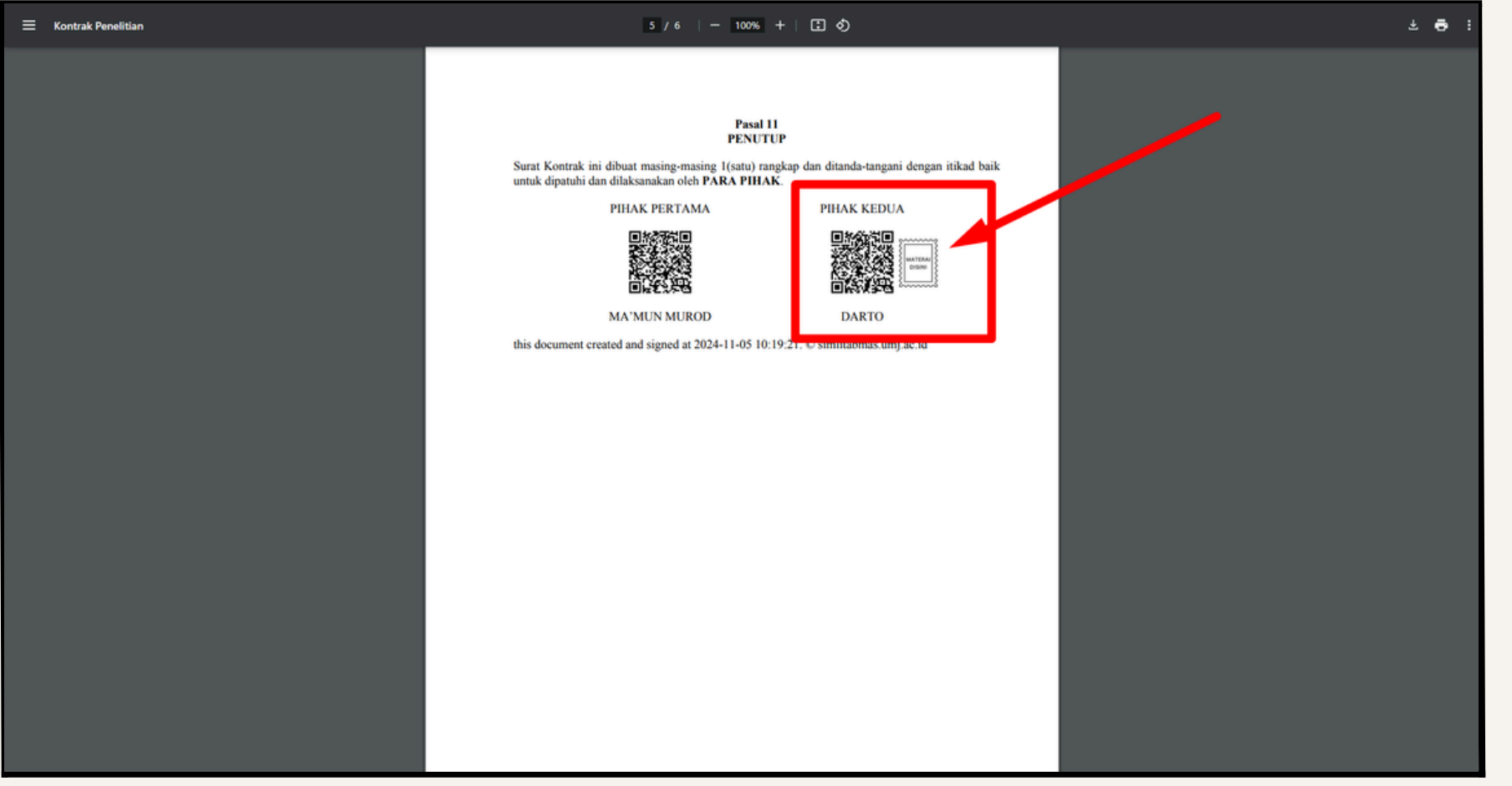

- Tampilan file kontrak anda, yang sudah di tanda-tangani
- Bubuhkan materai pertama pada lokasi yang sudah disediakan, seperti pada gambar

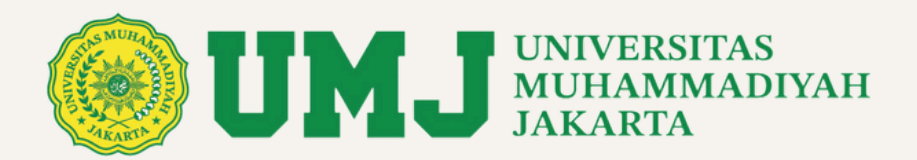

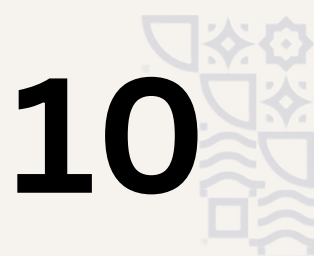

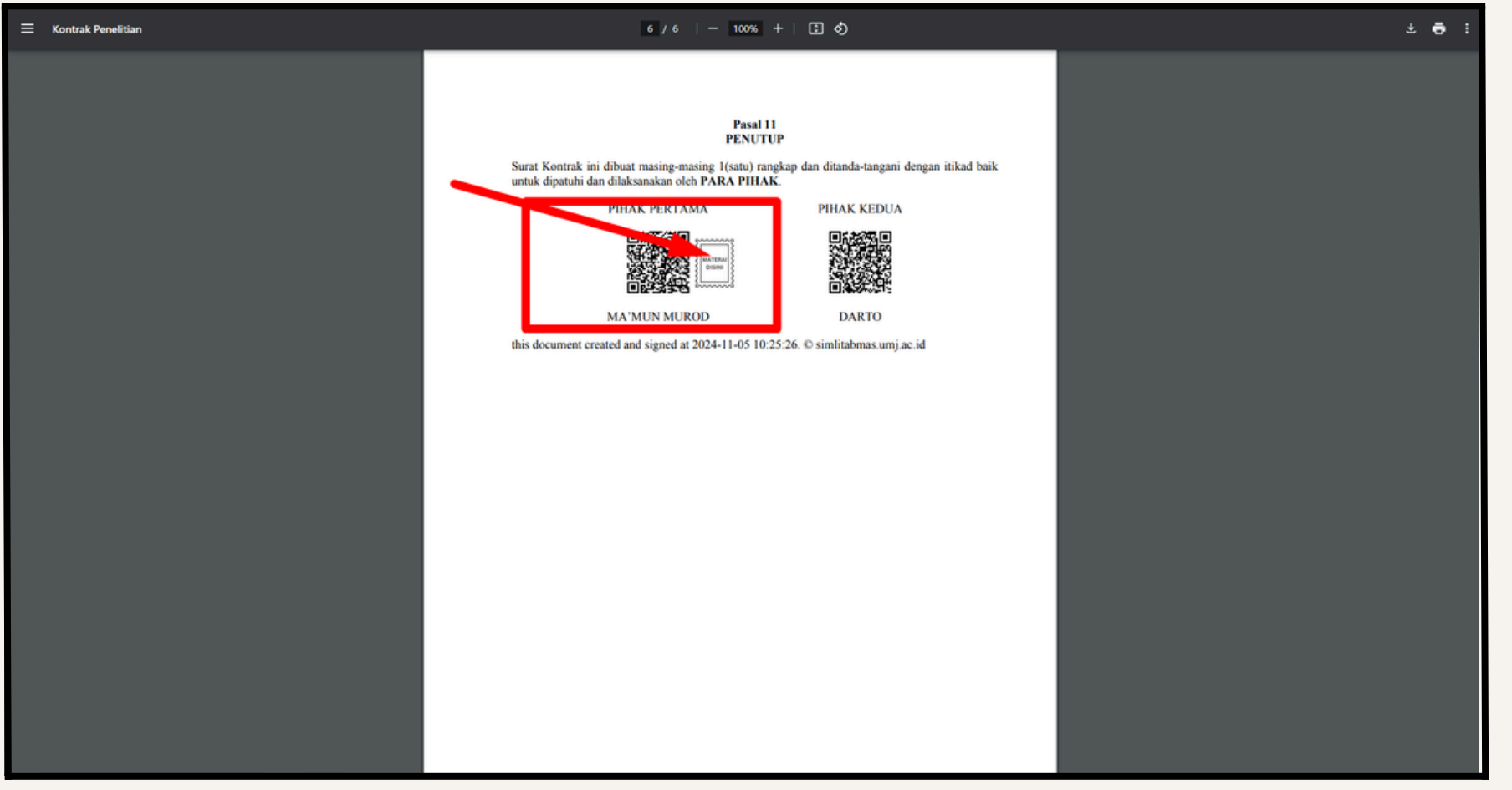

- Tampilan file kontrak anda, yang sudah di tanda-tangani
- Bubuhkan materai kedua pada lokasi yang sudah disediakan, seperti pada gambar

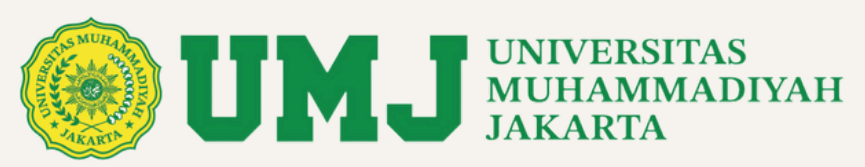

| Proposal                |      |                 |                                                                    | Inter<br>Kam               | nai     |           |               |
|-------------------------|------|-----------------|--------------------------------------------------------------------|----------------------------|---------|-----------|---------------|
| File Laporan<br>Akhir   | :    | Belum ada       | Upload Kontrak ber-Mat                                             | erai                       | ×       | MARYATI   | 0327079401    |
| File Penilaian<br>Monev | :    | Belum ada       | Upload File Kontrak <ul> <li>Download file dari sistem,</li> </ul> | untuk kemudian diberikan   | a       | SALMA     | 2021031010020 |
| Dana Hibah              | :    | Rp. 10.000.000  | materai pada tempat yang<br>• Upload file dalam bentuk l           | sudah disediakan.<br>PDF.  |         | NURAZIZAH |               |
| Status Usulan           | :    | Ditetapkan seb  | Choose File Ne osen                                                |                            |         |           |               |
|                         |      |                 | Simpan                                                             |                            |         |           |               |
| Data Kont               | tral | k - Berita /    | Acara                                                              | Data Rekenii               | ng      |           |               |
| File Kontrak            | :    | Click to downlo | ad                                                                 | Nama Bank :                | MANDI   | RI        |               |
| Tanpa Materai           |      | Upload Kontra   | ak ber-Materai                                                     | Nama Pemilik :<br>Rekening | DARTO   | 1         |               |
| Sign BA 1               | :    | BA 1 Penelitia  | n                                                                  | Nomor :<br>Rekening        | 1234567 | 7890      |               |
|                         |      |                 |                                                                    |                            |         |           |               |

- Setelah file kontrak di-download dan kemudian dibubuhkan 2 materai, upload kembali file kontrak bermaterai ditombol yang sudah disediakan seperti yang ditunjukkan pada gambar
- Jenis file pdf
- Max-size 5mb

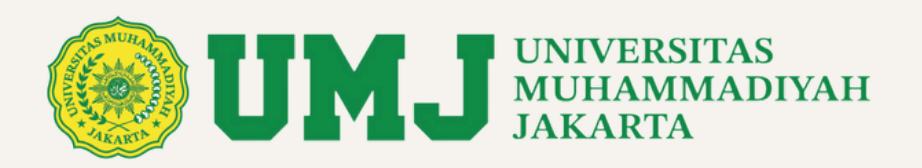

|          | Proposal                                    |             |                   |                             |                    |                |
|----------|---------------------------------------------|-------------|-------------------|-----------------------------|--------------------|----------------|
| )<br>(•) | File Laporan : Belum ada<br>Akhir           | 3           | <b>A</b>          | Dosen<br>Internal<br>Kampus | MARYATI            | 0327079401     |
|          | File Penilaian : Belum ada<br>Monev         | 4           | 2                 | Mahasiswa                   | SALMA<br>NURAZIZAH | 20210310100268 |
|          | Dana Hibah : Rp. 10.000.000                 |             |                   |                             |                    |                |
|          | Status Usulan : Ditetapkan sebagai Pemenang |             |                   |                             |                    |                |
|          |                                             |             |                   |                             |                    |                |
|          | Data Kontrak - Berita Acara                 | Data        | a Rek             | kening                      |                    |                |
|          | File Kontrak : Click to download            | Nam         | a Bank            | : MANDI                     | RI                 |                |
|          | Sign BA1 : BA1 Penelitian                   | Nam<br>Reke | a Pemilil<br>ning | k : DARTO                   |                    |                |
|          |                                             | Nom<br>Reke | or<br>ning        | : 1234567                   | 890                |                |
| ٥        |                                             |             |                   |                             |                    |                |
| E        |                                             |             |                   |                             |                    |                |
| ll       |                                             |             |                   |                             |                    |                |

• File Kontrak Bermaterai selesai di-upload

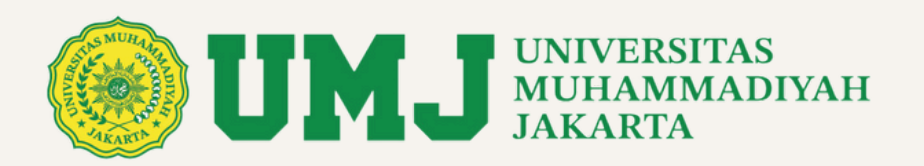

| •      | Status Usulan : Ditetapkan sebagai Pemenang         |                                  |
|--------|-----------------------------------------------------|----------------------------------|
|        | Data Kontrak - Berita Acara                         | Data Rekening                    |
|        | File Kontrak : Click to download                    | Nama Bank : MANDIRI              |
|        | Sign BA 1 : RA 1 Depelition                         | Nama Pemilik : DARTO<br>Rekening |
|        |                                                     | Nomor : 1234567890<br>Rekening   |
|        |                                                     |                                  |
|        | Luaran Publikasi                                    |                                  |
|        | Belum ada luar                                      | ran Pudiikasi                    |
| ¢<br>= | <b>Luaran Buku/Modul Ajar</b><br>Belum ada luaran B | Buku/Modul Ajar                  |

- Jika dana hibah bagian 1 sudah di transfer, maka akan muncul tombol Sign BAP1 (Berita Acara Pembayaran 1)
- Klik Tombol Sign BAP 1 seperti yang ditunjukkan gambar

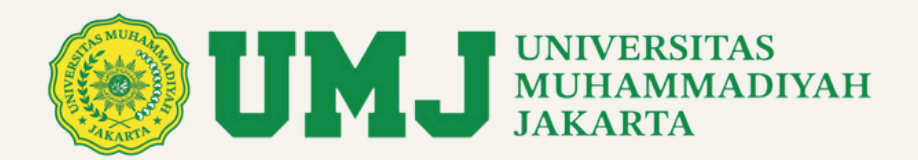

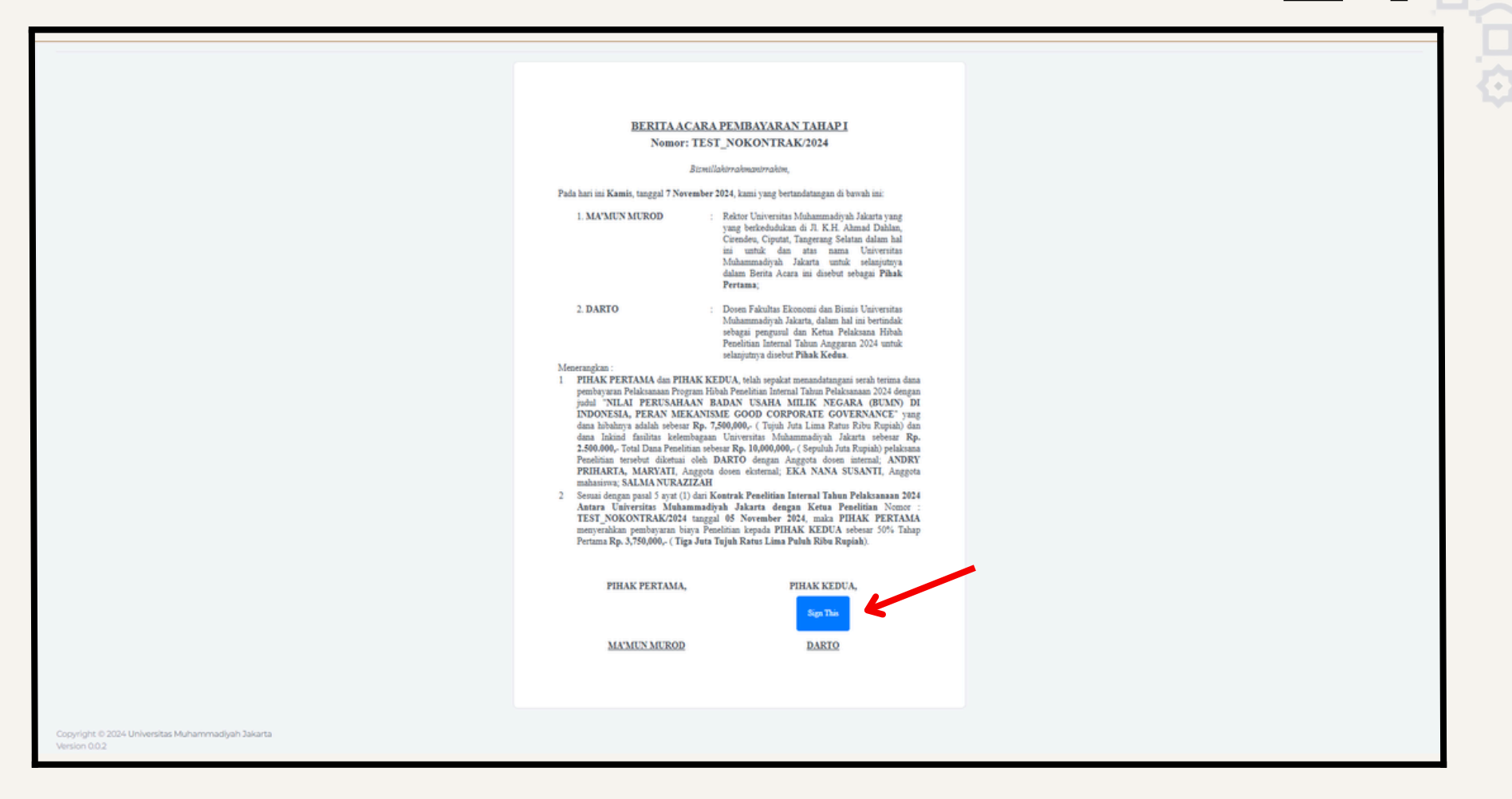

- tampilan BAP-1 seperti pada gambar
- klik tombol sign untuk menandatangani BAP-1

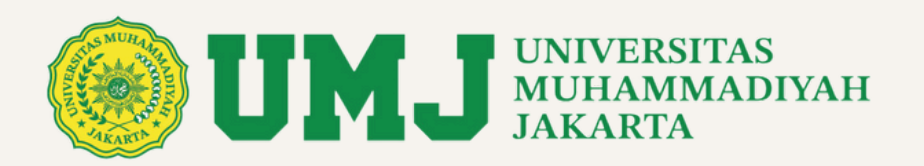

| •      | Status Usulan : Ditetapkan sebagai Pemenang             |                                  |
|--------|---------------------------------------------------------|----------------------------------|
|        | Data Kontrak - Berita Acara                             | Data Rekening                    |
|        | File Kontrak : Click to download                        | Nama Bank : MANDIRI              |
|        | File BAP 1 : Click to download Upload BAP 1 ber Materai | Nama Pemilik : DARTO<br>Rekening |
|        | Tanpa Materai                                           | Nomor : 1234567890<br>Rekening   |
|        |                                                         |                                  |
|        | Luaran Publikasi                                        |                                  |
|        | Belum ada luar                                          |                                  |
| ¢<br>≣ | <b>Luaran Buku/Modul Ajar</b><br>Belum ada luaran B     | Buku/Modul Ajar                  |

- Setelah anda sign BAP-1 anda akan dialihkan kembali ke laman detail proposal anda
- klik tombol download file BAP 1 untuk men-download file BAP-1 yang sudah di ttd untuk kemudian di bubuhkan tanda-tangan

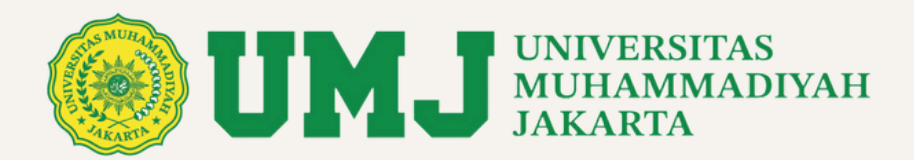

| ≡ | Berita Acara Pembayaran I Penelitian | 1 / 2   - 53% +   🗄 🔕                                                                                                    | ± 🖶 : |
|---|--------------------------------------|----------------------------------------------------------------------------------------------------|-------|
|   |                                      | UMJ UNIVERSITAS     MUHAMMADIYAH     BERITA ACARA PEMBAYARAN TAHAP I     Nomor: TEST_NOKONTRAK/2024                                                                                                    |       |
|   |                                      | Bismillahirrahmanirrahim, Pada hari ini Kamis, tanggal 7 bulan November tahun 2024, kami yang bertandatangan di bawah ini: 1. MA'MUN MUROD : Rektor Universitas Muhammadiyah Jakarta yang yang berkedudukan di Ji. K.H. Ahmad Dahlan, Cirendeu, Ciputat, Tangerang Selatan dalam bal ini untuk dan atas nama Universitas Muhammadiyah Jakarta untuk selanjutnya dalam Berita Acara ini disebut sebagai Pihak Pertama                                                                                                    |       |
|   |                                      | <ul> <li>2. DARTO :: Dosen Fakultas Ekonomi dan Bisnis Universitas<br/>Muhammadiyah Jakarta, dalam hal ini berinidak sebagai<br/>pengunul dan Ketua Pelaksam Hibah Penelitian Internal<br/>Tahan Anggaran 2024 untuk sebanjutnya disebut Fihak<br/>Kedua.</li> <li>Menerangkan :</li> <li>PIHAK PERTAMA dan PIHAK KEDUA, telah sepakat menandatangani serah terima dana<br/>pembayaran Pelaksanaan Program Hibah Penelitian Internal Tahan Pelaksanaan 2024 dengan<br/>jadul "NILAI PERUSAHAAN BADAN USAHA MILIK NEGARA (BUMN) DI<br/>INDONESIA, PERAN MEKANISME GODD CORPORTE GOVERNANCE? yang<br/>dana hibahnya adalah sebear Rp. 7590.000, (Tijah Juta Lima Ratus Ribu Rupiah) dan<br/>dana hikain fasilina kelembagan Universitas Muhammadiyah Jakarta sebear Rp.<br/>2,500.000, Total Dana Penelitian Sebear Rp. 10,000,000, (Sepuluh Juta Rupiah) pelaksana<br/>Penelitian tersebut diktuai oleh DARTO dengan Anggota dosen internal; ANDRY<br/>PRIHARTA, MARYATI, Anggota dosen eksternal; EKA NANA SUSANTI, Anggota<br/>mahasiwa, SALAM NURAZIZHI</li> <li>Secsuai dengan pasal 5 ayat (1) dari Kentrak Penelitian Internal Tahan Penelitian Internal Tahan Penelitian Internal Ta</li></ul> |       |
|   |                                      | PIHAK PERTAMA PIHAK KEDUA                                                                                                    |       |
|   |                                      | MA*MUN MUROD DARTO                                                                                                    |       |

• Tampilan BAP-1, perlu dilketahui, ada 2 rangkap BAP-1. anda perlu membubuhkan 2 materai

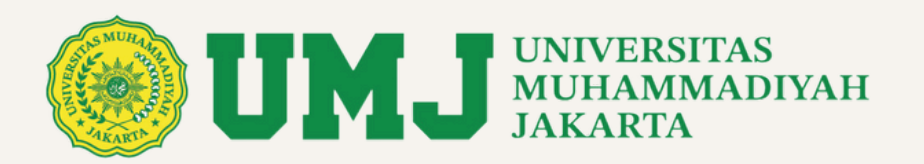

| Status Usulan : Ditetapkan sebagai Pemenang  |                                                                                                    |  |
|----------------------------------------------|----------------------------------------------------------------------------------------------------|--|
| Data Kontrak - Berita Acara                  | Data Rekening                                                                                                    |  |
| File Kontrak : Click to download             | Nama Bank : MANDIRI                                                                                                    |  |
| File BAP 1                                   | Nama Pemilik : DARTO<br>Rekening                                                                                                    |  |
| Tanpa Materai                                | Nomor : 1234567890<br>Rekening                                                                                                    |  |
|                                              |                                                                                                    |  |
| Luaran Publikasi                             |                                                                                                    |  |
| Belum ada luaran Publikasi                   |                                                                                                    |  |
| Luaran Buku/Modul Ajar<br>Belum ada luaran B | Buku/Modul Ajar                                                                                                    |  |
|                                              | Status Usulan       : Ditetapkan sebagai Pemenang         Data Kontrak - Berita Acara         File Kontrak       : Click to download         berMaterai       : Ditetapkan sebagai Pemenang         File BAP 1       : Click to download         Tanpa Materai       : Click to download         Upload BAP 1 ber-Materai       : Selum ada lua         Luaran Publikasi       : Belum ada lua         Buku/Modul Ajar       : Belum ada luaran |  |

• klik tombol upload BAP-1 Bermaterai seperti yang ditunjukkan oleh gambar

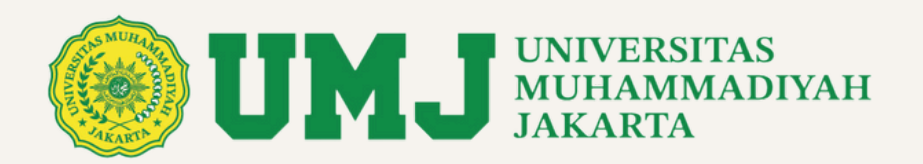

| •      | Status Usulan       :       Ditetapkan set         Data Kontrak - Berita A         File Kontrak       :       Click to downlog         berMaterai       :       Click to downlog         File BAP 1       :       Click to downlog         Tanpa Materai       :       Click to downlog | Upload BAP-1 ber-Materai Upload File BAP-1  Download file dari sistem, untuk handdian diberikan materai pada tempat yang maah disediakan. Upload file dalam ber uk PDF. Choose File No file chosen Simpan Rekening | x<br>NDIRI<br>RTO<br>4567890 |
|--------|----------------------------------------------------------------------------------------------------|----------------------------------------------------------------------------------------------------|------------------------------|
|        | Luaran Publikasi                                                                                                    | Belum ada luaran Publikasi                                                                                                    |                              |
| ¢<br>= | Luaran Buku/Modul Ajar                                                                                                    | Belum ada luaran Buku/Modul Ajar                                                                                                    |                              |

• upload BAP-1 Bermaterai anda